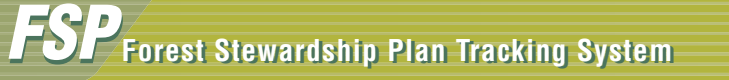

## FSP Task Reviewing an FSP

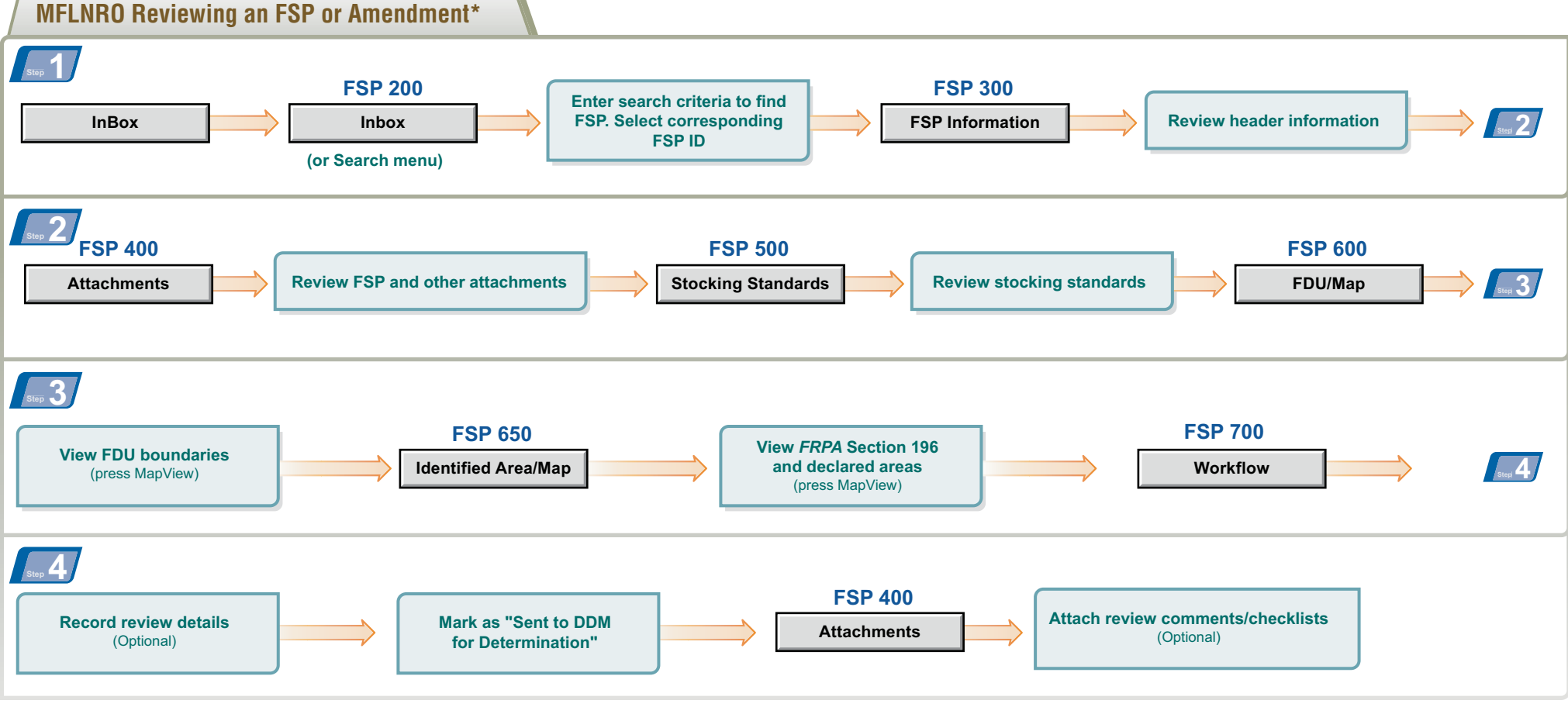

\* Amendment Requiring Approval

FSP Quick Reference Card 3 Release 1.5 Ver.1.3

## FSP Task Approving/Rejecting an FSP

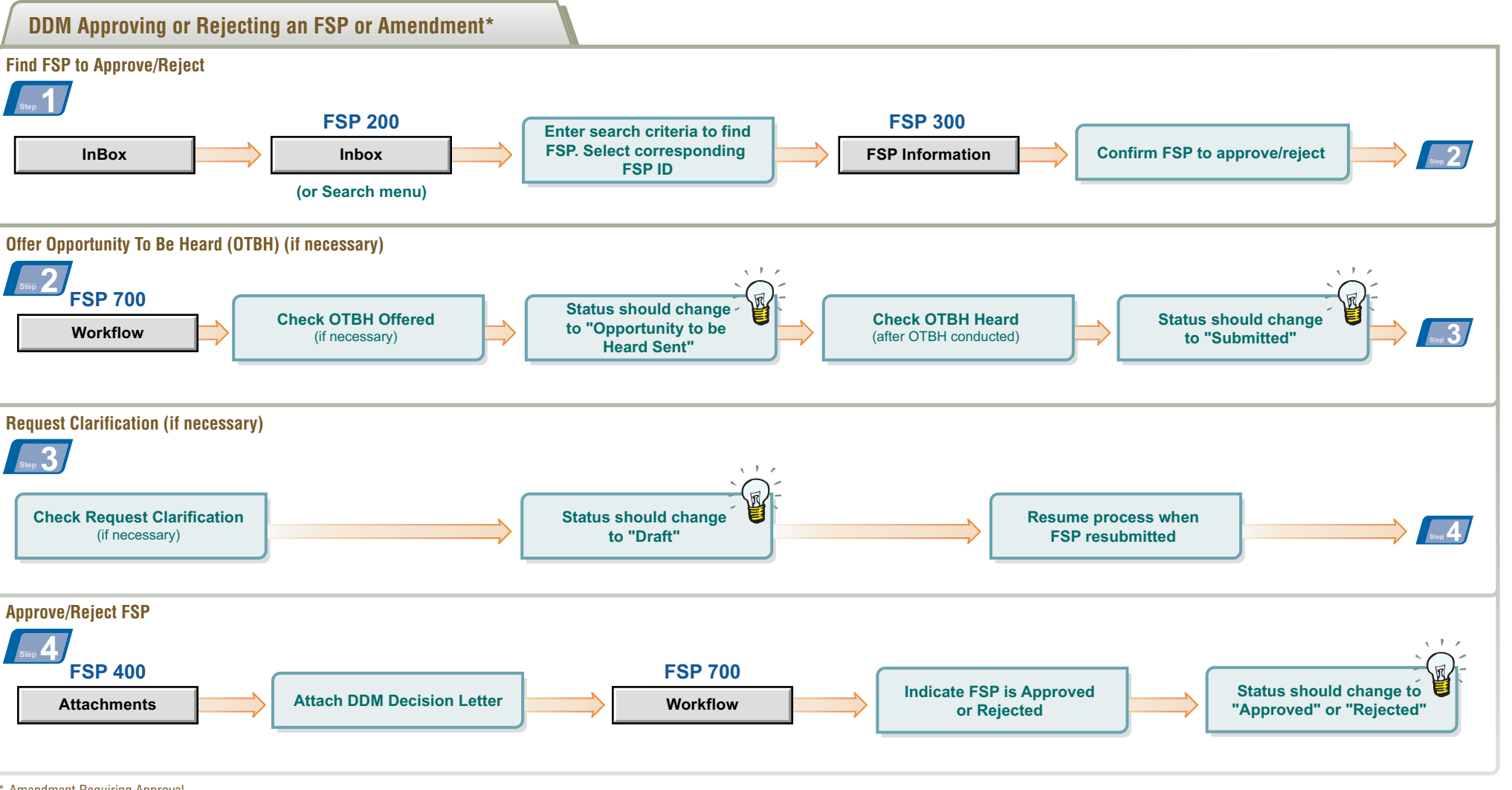

\* Amendment Requiring Approval

## Purpose of this Card

To introduce you to the Forest Stewardship Plan (FSP) Tracking System and act as a reminder if you forget something. This card provides you with the basic steps for reviewing and approving/rejecting an FSP in the FSP Tracking System.

For more information on these steps and tasks see the FSP Tracking System training and on-line help in the FSP Tracking System application at: http://www.for.gov.bc.ca/his/fsp

## Contact Information

If you have additional questions contact:

Ministry of Forests, Lands and Natural Resource Operations (MFLNRO) Natural Resource Sector Service Desk

Email: NRS.ServiceDesk@gov.bc.ca Phone: 250-952-6801 or 1-866-952-6801

They are available Monday to Fridays 8:00am to 4:30pm except over the lunch hour (12:00-1:00pm).